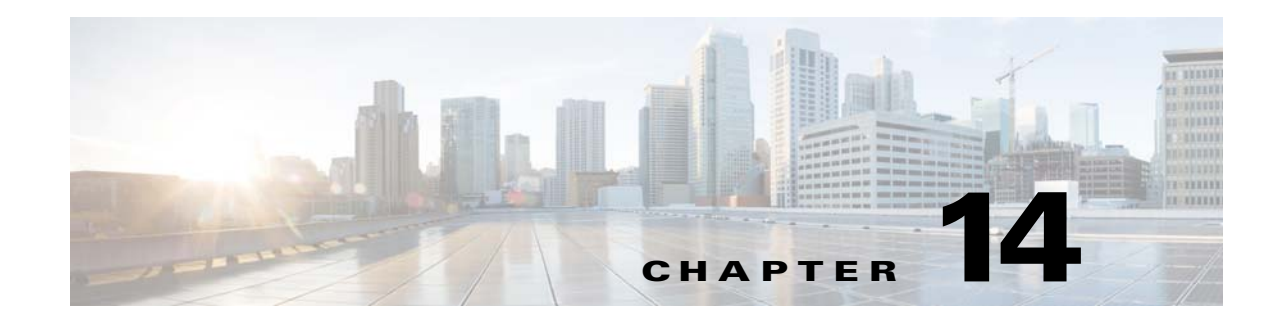

# **Basic Interface Configuration (ASAv)**

This chapter includes tasks for starting your interface configuration for the ASAv, including configuring Ethernet settings, redundant interfaces, and VLAN subinterfaces.

This chapter includes the following sections:

- Information About Starting ASAv Interface Configuration, page 14-1
- Licensing Requirements for ASAv Interfaces, page 14-6
- Guidelines and Limitations, page 14-6
- Default Settings, page 14-7
- Starting Interface Configuration (ASAv), page 14-7
- Monitoring Interfaces, page 14-19
- Where to Go Next, page 14-22
- Feature History for ASAv Interfaces, page 14-23

# Information About Starting ASAv Interface Configuration

This section includes the following topics:

- ASAv Interfaces and Virtual NICs, page 14-1
- Interfaces in Transparent Mode, page 14-2
- Management Interface, page 14-3
- Redundant Interfaces, page 14-4
- Controlling Fragmentation with the Maximum Transmission Unit and TCP Maximum Segment Size, page 14-4

# **ASAv Interfaces and Virtual NICs**

As a guest on a virtualized platform, the ASAv utilizes the network interfaces of the underlying physical platform. Each ASAv interface maps to a VMware virtual NIC (vNIC).

- ASAv Interfaces, page 14-2
- Supported vNICs, page 14-2
- ASAv Interface Concordance with vNICs, page 14-2

### **ASAv Interfaces**

The ASAv includes the following Gigabit Ethernet interfaces:

- Management 0/0
- GigabitEthernet 0/0 through 0/8. Note that the GigabitEthernet 0/8 is used for the failover link when you deploy the ASAv as part of a failover pair.

### Supported vNICs

VMware supports the following vNIC for ASAv interfaces:

- E1000—This vNIC is used by default.
- VMXNET3—To change to this emulator, you need to remove and re-add each vNIC. See Changing the vNIC Emulation, page 14-8 for more information. You also need to disable Large Receive Offload (LRO) to avoid poor TCP performance. See the following VMware support articles:

http://kb.vmware.com/selfservice/microsites/search.do?cmd=displayKC&externalId=1027511

http://kb.vmware.com/selfservice/microsites/search.do?cmd=displayKC&externalId=2055140

## **ASAv Interface Concordance with vNICs**

The vSphere Client Virtual Machine Properties screen (right-click the ASAv instance, and choose **Edit Settings**) shows each Network Adapter and the assigned network. However, that screen does not show the ASAv interface IDs (only Network Adapter IDs). See the following concordance of Network Adapter IDs and ASAv IDs:

| Network Adapter ID | ASAv Interface ID  |
|--------------------|--------------------|
| Network Adapter 1  | Management0/0      |
| Network Adapter 2  | GigabitEthernet0/0 |
| Network Adapter 3  | GigabitEthernet0/1 |
| Network Adapter 4  | GigabitEthernet0/2 |
| Network Adapter 5  | GigabitEthernet0/3 |
| Network Adapter 6  | GigabitEthernet0/4 |
| Network Adapter 7  | GigabitEthernet0/5 |
| Network Adapter 8  | GigabitEthernet0/6 |
| Network Adapter 9  | GigabitEthernet0/7 |
| Network Adapter 10 | GigabitEthernet0/8 |

## Interfaces in Transparent Mode

Interfaces in transparent mode belong to a "bridge group," one bridge group for each network. You can have up to 8 bridge groups of 4 interfaces. For more information about bridge groups, see Bridge Groups in Transparent Mode, page 16-1.

1

# **Management Interface**

- Management Interface Overview, page 14-3
- Using Any Interface for Management-Only Traffic, page 14-3
- Management Interface for Transparent Mode, page 14-3
- No Through Traffic Support, page 14-3

### **Management Interface Overview**

You can manage the ASA by connecting to:

- Any through-traffic interface
- The dedicated Management 0/0 interface

You may need to configure management access to the interface according to Chapter 42, "Management Access."

## Using Any Interface for Management-Only Traffic

You can use any interface as a dedicated management-only interface by configuring it for management traffic .

### Management Interface for Transparent Mode

In transparent firewall mode, in addition to the maximum allowed through-traffic interfaces, you can also use the Management 0/0 interface (either the physical interface or a subinterface) as a separate management interface. You cannot use any other interface types as management interfaces. The management interface is not part of a normal bridge group. Note that for operational purposes, it is part of a non-configurable bridge group.

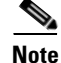

In transparent firewall mode, the management interface updates the MAC address table in the same manner as a data interface; therefore you should not connect both a management and a data interface to the same switch unless you configure one of the switch ports as a routed port (by default Cisco Catalyst switches share a MAC address for all VLAN switch ports). Otherwise, if traffic arrives on the management interface from the physically-connected switch, then the ASA updates the MAC address table to use the *management* interface to access the switch, instead of the data interface. This action causes a temporary traffic interruption; the ASA will not re-update the MAC address table for packets from the switch to the data interface for at least 30 seconds for security reasons.

## **No Through Traffic Support**

The Management 0/0 interface is always set to management-only; you cannot use this interface for through traffic support.

# **Redundant Interfaces**

A logical redundant interface consists of a pair of physical interfaces: an active and a standby interface. When the active interface fails, the standby interface becomes active and starts passing traffic. You can configure a redundant interface to increase the ASA reliability. This feature is separate from device-level failover, but you can configure redundant interfaces as well as device-level failover if desired.

### **Redundant Interface MAC Address**

The redundant interface uses the MAC address of the first physical interface that you add. If you change the order of the member interfaces in the configuration, then the MAC address changes to match the MAC address of the interface that is now listed first. Alternatively, you can assign a MAC address to the redundant interface, which is used regardless of the member interface MAC addresses (see Configuring the MAC Address, MTU, and TCP MSS, page 15-12 or the Configuring Multiple Contexts, page 9-15). When the active interface fails over to the standby, the same MAC address is maintained so that traffic is not disrupted.

# Controlling Fragmentation with the Maximum Transmission Unit and TCP Maximum Segment Size

- MTU Overview, page 14-4
- Default MTU, page 14-5
- Path MTU Discovery, page 14-5
- Setting the MTU and Jumbo Frames, page 14-5
- TCP Maximum Segment Size Overview, page 14-5
- Default TCP MSS, page 14-5
- Setting the TCP MSS for VPN and Non-VPN Traffic, page 14-5

## **MTU Overview**

The maximum transmission unit (MTU) specifies the maximum frame payload size that the ASA can transmit on a given Ethernet interface. The MTU value is the frame size *without* Ethernet headers, FCS, or VLAN tagging. The Ethernet header is 14 bytes and the FCS is 4 bytes. When you set the MTU to 1500, the expected frame size is 1518 bytes including the headers. If you are using VLAN tagging (which adds an additional 4 bytes), then when you set the MTU to 1500, the expected frame size is 1522. Do not set the MTU value higher to accommodate these headers. For information about accommodating TCP headers for encapsulation, do not alter the MTU setting; instead change the TCP Maximum Segment Size (the TCP Maximum Segment Size Overview, page 14-5).

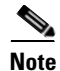

The ASA can receive frames larger than the configured MTU as long as there is room in memory. See Enabling Jumbo Frame Support, page 14-18 to increase memory for larger frames.

### **Default MTU**

The default MTU on the ASA is 1500 bytes. This value does not include the 18 or more bytes for the Ethernet header, CRC, VLAN tagging, and so on.

### Path MTU Discovery

The ASA supports Path MTU Discovery (as defined in RFC 1191), which lets all devices in a network path between two hosts coordinate the MTU so that they can standardize on the lowest MTU in the path.

### Setting the MTU and Jumbo Frames

See Configuring the MAC Address, MTU, and TCP MSS, page 15-12.

See Enabling Jumbo Frame Support, page 14-18.

See the following guidelines:

- Matching MTUs on the traffic path—We recommend that you set the MTU on all ASA interfaces and other device interfaces along the traffic path to be the same. Matching MTUs prevents intermediate devices from fragmenting the packets.
- Accommodating jumbo frames—If you enable jumbo frames, you can set the MTU up to 9000 bytes.

### **TCP Maximum Segment Size Overview**

The TCP maximum segment size (TCP MSS) is the size of the TCP payload *before* any TCP headers are added. UDP packets are not affected. The client and the server exchange TCP MSS values during the three-way handshake when establishing the connection.

You can set the TCP MSS on the ASA. If either endpoint of a connection requests a TCP MSS that is larger than the value set on the ASA, the ASA overwrites the TCP MSS in the request packet with the ASA maximum. If the host or server does not request a TCP MSS, then the ASA assumes the RFC 793-default value of 536 bytes, but does not modify the packet. You can also configure the minimum TCP MSS; if a host or server requests a very small TCP MSS, the ASA can adjust the value up. By default, the minimum TCP MSS is not enabled.

For example, you configure the default MTU of 1500 bytes. A host requests an MSS of 1700. If the ASA maximum TCP MSS is 1380, then the ASA changes the MSS value in the TCP request packet to 1380. The server then sends 1380-byte packets.

## **Default TCP MSS**

By default, the maximum TCP MSS on the ASA is 1380 bytes. This default accommodates VPN connections where the headers can add up to 120 bytes; this value fits within the default MTU of 1500 bytes.

## Setting the TCP MSS for VPN and Non-VPN Traffic

See Configuring the MAC Address, MTU, and TCP MSS, page 15-12.

See the following guidelines:

- Non-VPN traffic—If you do not use VPN and do not need extra space for headers, then you should disable the TCP MSS limit and accept the value established between connection endpoints. Because connection endpoints typically derive the TCP MSS from the MTU, non-VPN packets usually fit this TCP MSS.
- VPN traffic—Set the maximum TCP MSS to the MTU 120. For example, if you use jumbo frames and set the MTU to a higher value, then you need to set the TCP MSS to accommodate the new MTU.

# **Licensing Requirements for ASAv Interfaces**

| Model                    | License Requirement                    |
|--------------------------|----------------------------------------|
| ASAv with 1 Virtual CPU  | VLANs <sup>1</sup> :                   |
|                          | Standard and Premium License: 50       |
|                          | Interfaces of all types <sup>2</sup> : |
|                          | Standard and Premium License: 716      |
| ASAv with 4 Virtual CPUs | VLANs <sup>1</sup> :                   |
|                          | Standard and Premium License: 200      |
|                          | Interfaces of all types <sup>2</sup> : |
|                          | Standard and Premium License: 1316     |

1. For an interface to count against the VLAN limit, you must assign a VLAN to it.

2. The maximum number of combined interfaces; for example, VLANs, physical, redundant, and bridge group interfaces. Every **interface** defined in the configuration counts against this limit.

# **Guidelines and Limitations**

This section includes the guidelines and limitations for this feature.

#### **Firewall Mode Guidelines**

- For transparent mode, you can configure up to 8 bridge groups.
- Each bridge group can include up to 4 interfaces.

#### **Failover Guidelines**

- When you use a redundant interface as a failover link, it must be pre-configured on both units in the failover pair; you cannot configure it on the primary unit and expect it to replicate to the secondary unit because *the failover link itself is required for replication*.
- If you use a redundant interface for the state link, no special configuration is required; the configuration can replicate from the primary unit as normal.

- You can monitor redundant interfaces for failover. When an active member interface fails over to a standby interface, this activity does not cause the redundant interface to appear to be failed when being monitored for device-level failover. Only when all physical interfaces fail does the redundant interface appear to be failed.
- You cannot share a failover or state interface with a data interface.

#### **Redundant Interface Guidelines**

- You can configure up to 8 redundant interface pairs.
- All ASA configuration refers to the logical redundant interface instead of the member physical interfaces.
- If you shut down the active interface, then the standby interface becomes active.
- You cannot set a redundant interface as management-only.
- For failover guidelines, see Failover Guidelines, page 14-6.

# **Default Settings**

This section lists default settings for interfaces if you do not have a factory default configuration. For information about the factory default configurations, see Factory Default Configurations, page 4-19.

#### **Default State of Interfaces**

- Physical interfaces—Disabled.
- Redundant Interfaces—Enabled. However, for traffic to pass through the redundant interface, the member physical interfaces must also be enabled.
- Subinterfaces—Enabled. However, for traffic to pass through the subinterface, the physical interface must also be enabled.

#### **Default Speed and Duplex**

• By default, the speed and duplex for interfaces are set to auto-negotiate.

#### **Default MAC Addresses**

By default, the physical interface uses the burned-in MAC address, and all subinterfaces of a physical interface use the same burned-in MAC address.

### **Default vNIC**

All interfaces use the E1000 emulation.

# **Starting Interface Configuration (ASAv)**

This section includes the following topics:

- Task Flow for Starting Interface Configuration, page 14-8
- Changing the vNIC Emulation, page 14-8
- Enabling the Physical Interface and Configuring Ethernet Parameters, page 14-11
- Configuring a Redundant Interface, page 14-14

- Configuring VLAN Subinterfaces and 802.1Q Trunking, page 14-16
- Enabling Jumbo Frame Support, page 14-18

# **Task Flow for Starting Interface Configuration**

To start configuring interfaces, perform the following steps:

| Step 1 | (Optional) Change the vNIC emulation. See Changing the vNIC Emulation, page 14-8.                                                                                                 |
|--------|----------------------------------------------------------------------------------------------------|
| Step 2 | Enable the physical interface, and optionally change Ethernet parameters. See Enabling the Physical Interface and Configuring Ethernet Parameters, page 14-11.                    |
|        | Physical interfaces are disabled by default.                                                                                                    |
| Step 3 | (Optional) Configure redundant interface pairs. See Configuring a Redundant Interface, page 14-14.                                                                                |
|        | A logical redundant interface pairs an active and a standby physical interface. When the active interface fails, the standby interface becomes active and starts passing traffic. |
| Step 4 | (Optional) Configure VLAN subinterfaces. See Configuring VLAN Subinterfaces and 802.1Q Trunking, page 14-16.                                                                      |
| Step 5 | (Optional) Enable jumbo frame support according to the Enabling Jumbo Frame Support, page 14-18.                                                                                  |
|        |                                                                                                    |

# **Changing the vNIC Emulation**

By default, all ASAv interfaces use vNICs with E1000 emulation in VMware. To change to VMXNET3, you need to remove the old vNICs and add new ones with the new emulation type.

### Prerequisites

You need vSphere Administrator privileges to add new vNICs.

### **Detailed Steps**

| In the VMware vSphere Web Client, select the ASAv instance.                                                                                                    |
|----------------------------------------------------------------------------------------------------|
| If the ASAv is powered on, you must power it off. In the right pane, click <b>Power Off the virtual machine</b> . Confirm by clicking <b>Yes</b> .                                                                                                    |
| Click Edit virtual machine settings.                                                                                                    |
| For the vNIC (called a Network adapter in the vSphere Web Client) that you want to change, click the X to the right of the entry. See ASAv Interface Concordance with vNICs, page 14-2 for information about which ASAv interface matches each network adapter. |
|                                                                                                    |

|    |           |   | p Options | vA     | SDRS Rules       | /M Options  | rtual Hardware |
|----|-----------|---|-----------|--------|------------------|-------------|----------------|
| -  |           |   | 0         | -      |                  | 2           | CPU            |
|    |           | - | MB        | -      | \$               | 4096        | Memory         |
|    |           | - | MB        | +      |                  | 256         | 📑 Hard disk 1  |
|    |           | - | GB        | +      |                  | 8           | 🚍 Hard disk 2  |
| -  |           |   |           |        | ogic Parallel    | 0 LSIL      | SCSI controll  |
| 9. | Connect   | - | E-Testing | ate (D | DE-Testing-priva | er 1 401 (  | 对 Network adap |
|    | Connect   | - | E-Testing | ate (D | DE-Testing-priva | er 2 406 1  | 📧 Network adap |
| -  | Connect   | - | E-Testing | ate (D | DE-Testing-priva | er 3 406 1  | 📧 Network adap |
|    | Connect   | - | E-Testing | ate (D | DE-Testing-priva | er 4 406 1  | 📕 Network ada; |
|    | Connect   | - | E-Testing | ate (I | DE-Testing-priva | er 5 406 I  | Network adap   |
|    | Connect   | - | E-Testing | ate (I | DE-Testing-priva | er 6 406 I  | 📕 Network adap |
|    | Connect   | - | E-Testing | ate (I | DE-Testing-priva | er 7 406 1  | 📕 Network adap |
|    | Connect   | - | E-Testing | ate (I | DE-Testing-priva | er 8 406 1  | 📕 Network adap |
|    | Connect   | - | E-Testing | ate (I | DE-Testing-priva | er 9 406 1  | 🗾 Network ada; |
|    | Connect   | - | E-Testing | ate (l | DE-Testing-priva | er 10 406 I | 📕 Network adap |
|    | D.Connact |   |           | _      |                  |             | S. OD DUD 444  |
|    | Add       | - |           |        | Select           | ice:        | New de         |

- **Step 5** Repeat for any additional network adapters, and click **OK** to accept your changes.
- **Step 6** Open the Edit Settings dialog box again.

I

**Step 7** From the New device drop-down list, choose **Network**, and then click **Add** to re-add each network adapter using the new emulator. vSphere adds new network adapters in numerical order. For example, if you remove network adapter 6, 1, and 10 in any order, then when you add new network adapters, they are added in this order: 1, 6, 10.

| /irtual Hardware | VM Options     | SDRS Rules      | vApp Opt | ons   |         |
|------------------|----------------|-----------------|----------|-------|---------|
| CPU              | 2              |                 | 0        |       |         |
| Memory           | 4096           |                 | MB       | -     | )       |
| 🛄 Hard disk 1    | 256            | 4               | MB       | +     | )       |
| Hard disk 2      | 8              | 4               | GB       | +     | )       |
| G SCSI control   | ler 0 LSI Logi | c Parallel      |          |       |         |
| CD/DVD driv      | e 1 Datasto    | ore ISO File    |          | -     | Connect |
| Video card       | Specify        | custom settings | 6        | -     | )       |
| 🚱 VMCI device    | 1              |                 |          | 11.00 |         |
| Other Devices    |                |                 |          |       |         |
|                  |                |                 |          |       |         |
|                  |                |                 |          |       |         |

**Step 8** Click the expand arrow next to New Network.

| Vidual Hardware    | Ontiona SOD      | Bulas         | Ann Ont  |     |         |       |
|--------------------|------------------|---------------|----------|-----|---------|-------|
| Vinual Hardware VM | opaons SDR       | sincules W    | -wp opu  | uns |         | <br>_ |
| CPU                | 2                | -             | 0        |     |         |       |
| Memory             | 4096             | *             | MB       | -   | )       |       |
| Hard disk 1        | 256              | *             | MB       | -   | )       |       |
| Hard disk 2        | 8                | *             | GB       | -   | )       |       |
| SCSI controller 0  | LSI Logic Parall | el            |          |     |         |       |
| CD/DVD drive 1     | Datastore ISO    | File          |          | -   | Connect |       |
| Video card         | Specify custom   | settings      |          | -   | )       |       |
| WhCl device        |                  |               |          |     |         |       |
| Other Devices      | -                | _             | _        | _   |         |       |
| 🖌 属 New Network 📢  | 401 DE-Testin    | g-private (DB | E-Testin | • 0 |         |       |
| Status             | Connect At P     | ower On       |          |     |         |       |
| Port ID            |                  |               |          |     |         |       |
|                    | VMXNET 3         | -             |          |     |         |       |
| Adapter Type       |                  |               |          |     |         |       |
| MAC Address        |                  |               |          |     |         |       |

- **Step 9** For the New Network, choose the appropriate network.
- **Step 10** For the Adapter Type, choose the new type.
- **Step 11** Repeat Step 7 through 10 to add more vNICs.
- Step 12 Click OK.

vSphere takes a moment to reconfigure the ASAv with the new vNICs (see the Recent Tasks for status).

| <ul> <li>Reconfigure virtual machin</li> </ul> | All Running Fa                              | alled |
|------------------------------------------------|---------------------------------------------|-------|
|                                                | <ul> <li>Reconfigure virtual mac</li> </ul> | hine  |
| -asav3                                         | asav3                                       |       |

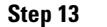

ſ

Restart the ASAv by clicking Power On the virtual machine.

# **Enabling the Physical Interface and Configuring Ethernet Parameters**

This section describes how to:

• Enable the physical interface

- Set a specific speed and duplex
- Enable pause frames for flow control

### **Detailed Steps**

### **Step 1** Choose the **Configuration > Device Setup > Interfaces** pane.

By default, all physical interfaces are listed.

**Step 2** Click a physical interface that you want to configure, and click **Edit**.

The Edit Interface dialog box appears.

| Jardware Port:            | CiaphitEthernet0/0                                                  |           | Configure Hardware Properties |
|---------------------------|---------------------------------------------------------------------|-----------|-------------------------------|
| faruware Fort.            | Gigabitethemeto/0                                                   |           | Configure Hardware Properties |
| nterface Name:            | outside                                                             |           |                               |
| Security Level:           | 0                                                                   |           |                               |
| Dedicate thi              | s interface to management only                                      |           |                               |
|                           |                                                                     |           |                               |
| hannel Group:             |                                                                     |           |                               |
| Z Enable Inter            | face                                                                |           |                               |
|                           |                                                                     |           |                               |
| P Address                 |                                                                     |           |                               |
| P Address                 |                                                                     |           |                               |
| P Address<br>④ Use Static | IP 🔘 Obtain Address via DHCP 🔘                                      | Use PPPoE |                               |
| P Address                 | IP O Obtain Address via DHCP O                                      | Use PPPoE |                               |
| P Address                 | IP Obtain Address via DHCP O<br>10.86.194.225<br>x: 255.255.254.0 • | Use PPPoE |                               |

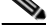

- **Note** This procedure only covers a subset of the parameters on the Edit Interface dialog box; to configure other parameters, see Chapter 15, "Routed Mode Interfaces," or Chapter 16, "Transparent Mode Interfaces."
- Step 3 To enable the interface, check the Enable Interface check box.
- **Step 4** To add a description, enter text in the Description field.

The description can be up to 240 characters on a single line, without carriage returns. In the case of a failover or state link, the description is fixed as "LAN Failover Interface," "STATE Failover Interface," or "LAN/STATE Failover Interface," for example. You cannot edit this description. The fixed description overwrites any description you enter here if you make this interface a failover or state link.

Step 5 (Optional) To set the media type, duplex, speed, and enable pause frames for flow control, click Configure Hardware Properties.

| 000                              | Hardware Properties |        |
|----------------------------------|---------------------|--------|
| Hardware Port:                   | GigabitEthernet0/0  |        |
| Media Type:<br>Duplex:<br>Speed: | RJ45 ÷<br>auto ÷    |        |
| Help                             | Cancel OK           | 254707 |

Note The Media Type is always RJ-45.

- **a.** To set the duplex for RJ-45 interfaces, choose **Full**, **Half**, or **Auto**, depending on the interface type, from the Duplex drop-down list.
- b. To set the speed, choose a value from the Speed drop-down list.
- c. Click OK to accept the Hardware Properties changes.
- d. To enable pause (XOFF) frames for flow control, check the Enable Pause Frame check box.

If you have a traffic burst, dropped packets can occur if the burst exceeds the buffering capacity of the FIFO buffer on the NIC and the receive ring buffers. Enabling pause frames for flow control can alleviate this issue. Pause (XOFF) and XON frames are generated automatically by the NIC hardware based on the FIFO buffer usage. A pause frame is sent when the buffer usage exceeds the high-water mark. The default *high\_water* value is 24 KB; you can set it between 0 and 47 KB. After a pause is sent, an XON frame can be sent when the buffer usage is reduced below the low-water mark. By default, the *low\_water* value is 16 KB; you can set it between 0 and 47 KB. The link partner can resume traffic after receiving an XON, or after the XOFF expires, as controlled by the timer value in the pause frame. The default *pause\_time* value is 26624; you can set it between 0 and 65535. If the buffer usage is consistently above the high-water mark, pause frames are sent repeatedly, controlled by the pause refresh threshold value.

To change the default values for the Low Watermark, High Watermark, and Pause Time, uncheck the **Use Default Values** check box.

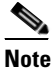

Only flow control frames defined in 802.3x are supported. Priority-based flow control is not supported.

**Step 6** Click **OK** to accept the Interface changes.

### What to Do Next

Optional Tasks:

• Configure redundant interface pairs. See Configuring a Redundant Interface, page 14-14.

- Configure VLAN subinterfaces. See Configuring VLAN Subinterfaces and 802.1Q Trunking, page 14-16.
- Configure jumbo frame support. See Enabling Jumbo Frame Support, page 14-18.

Required Tasks:

• Complete the interface configuration. See Chapter 15, "Routed Mode Interfaces," or Chapter 16, "Transparent Mode Interfaces."

# **Configuring a Redundant Interface**

A logical redundant interface consists of a pair of physical interfaces: an active and a standby interface. When the active interface fails, the standby interface becomes active and starts passing traffic. You can configure a redundant interface to increase the ASA reliability. This feature is separate from device-level failover, but you can configure redundant interfaces as well as failover if desired.

This section describes how to configure redundant interfaces and includes the following topics:

- Configuring a Redundant Interface, page 14-14
- Changing the Active Interface, page 14-16

### **Configuring a Redundant Interface**

This section describes how to create a redundant interface. By default, redundant interfaces are enabled.

### **Guidelines and Limitations**

- You can configure up to 8 redundant interface pairs.
- Redundant interface delay values are configurable, but by default the ASA inherits the default delay values based on the physical type of its member interfaces.
- See also the Redundant Interface Guidelines, page 14-7.

### Prerequisites

- Both member interfaces must be of the same physical type. For example, both must be GigabitEthernet.
- You cannot add a physical interface to the redundant interface if you configured a name for it. You must first remove the name in the Configuration > Device Setup > Interfaces pane.

Caution

If you are using a physical interface already in your configuration, removing the name will clear any configuration that refers to the interface.

### **Detailed Steps**

- **Step 1** Choose the **Configuration > Device Setup > Interfaces** pane.
- Step 2 Choose Add > Redundant Interface.

| Subnet Mask<br>Prefix Length | Group | Туре   | Add 👻                  |
|------------------------------|-------|--------|------------------------|
| 255.255.254.0                |       | Hardwa | Interface              |
| 255.255.255.0                |       | Hardwa | Redundant Interface    |
| 255.255.255.0                |       | Hardwa | EtherChannel Interface |
|                              |       | Hardwa | 100 A 100 A            |
|                              |       | Hardwa |                        |

The Add Redundant Interface dialog box appears.

|                                                                  |                            | General     | Advanced | IP\ |
|------------------------------------------------------------------|----------------------------|-------------|----------|-----|
| Redundant ID:                                                    |                            |             |          |     |
| Primary Interface:                                               | GigabitEthernet0/3         |             |          |     |
| Secondary Interface                                              | : GigabitEthernet0/3 🛟     |             |          |     |
| Interface Name:                                                  |                            |             |          | _   |
| Security Level:                                                  |                            |             |          |     |
| Dedicate this in                                                 | terface to management only |             |          |     |
| Channel Group:                                                   |                            |             |          |     |
|                                                                  |                            |             |          |     |
| Interface                                                        | 2                          |             |          |     |
| Enable Interface                                                 |                            |             |          |     |
| Enable Interface                                                 | Obtain Address via DHCP    | O Use PPPoE |          |     |
| Enable Interface     P Address     Use Static IP     IP Address: | Obtain Address via DHCP    | O Use PPPoE |          |     |

# <u>Note</u>

- This procedure only covers a subset of the parameters on the Edit Redundant Interface dialog box; to configure other parameters, see Chapter 15, "Routed Mode Interfaces," or Chapter 16, "Transparent Mode Interfaces."
- **Step 3** In the Redundant ID field, enter an integer between 1 and 8.
- Step 4 From the Primary Interface drop-down list, choose the physical interface you want to be primary.Be sure to pick an interface that does not have a subinterface and that has not already been allocated to
  - a context. **5.** From the Secondary Interface drop-down list, choose the physical interface that you want to be
- **Step 5** From the Secondary Interface drop-down list, choose the physical interface that you want to be secondary.
- **Step 6** If the interface is not already enabled, check the **Enable Interface** check box.

The interface is enabled by default. To disable it, uncheck the check box.

**Step 7** To add a description, enter text in the Description field.

The description can be up to 240 characters on a single line, without carriage returns. In the case of a failover or state link, the description is fixed as "LAN Failover Interface," "STATE Failover Interface," or "LAN/STATE Failover Interface," for example. You cannot edit this description. The fixed description overwrites any description you enter here if you make this interface a failover or state link.

#### Step 8 Click OK.

You return to the Interfaces pane. The member interfaces now show a lock to the left of the interface ID showing that only basic parameters can be configured for it. The redundant interface is added to the table.

| Redundant8            | Enabled | Yes |            | Logical  | native  |
|-----------------------|---------|-----|------------|----------|---------|
| Management0/0         | Enabled | No  |            | Hardware | native  |
| GigabitEthernet0/3.11 | Enabled | No  |            | Logical  | vlan11  |
| GigabitEthernet0/3.10 | Enabled | No  |            | Logical  | vlan100 |
| GigabitEthernet0/3    | Enabled | No  |            | Hardware | native  |
| GigabitEthernet0/2    | Enabled | No  | Redundant8 | Hardware | native  |

#### What to Do Next

**Optional Task:** 

- Configure VLAN subinterfaces. See Configuring VLAN Subinterfaces and 802.1Q Trunking, page 14-16.
- Configure jumbo frame support. See Enabling Jumbo Frame Support, page 14-18.

**Required Tasks:** 

• Complete the interface configuration. See Chapter 15, "Routed Mode Interfaces," or Chapter 16, "Transparent Mode Interfaces."

### **Changing the Active Interface**

By default, the active interface is the first interface listed in the configuration, if it is available. To view which interface is active, enter the following command in the Tools > Command Line Interface tool:

show interface redundantnumber detail | grep Member

For example:

show interface redundant1 detail | grep Member Members GigabitEthernet0/3(Active), GigabitEthernet0/2

To change the active interface, enter the following command:

redundant-interface redundantnumber active-member physical\_interface

where the **redundant** number argument is the redundant interface ID, such as **redundant1**.

The *physical\_interface* is the member interface ID that you want to be active.

# Configuring VLAN Subinterfaces and 802.10 Trunking

Subinterfaces let you divide a physical or redundant interface into multiple logical interfaces that are tagged with different VLAN IDs. An interface with one or more VLAN subinterfaces is automatically configured as an 802.1Q trunk. Because VLANs allow you to keep traffic separate on a given physical interface, you can increase the number of interfaces available to your network without adding additional physical interfaces or ASAs.

### **Guidelines and Limitations**

- Maximum subinterfaces—To determine how many VLAN subinterfaces are allowed for your model, see Licensing Requirements for ASAv Interfaces, page 14-6.
- Preventing untagged packets on the physical interface—If you use subinterfaces, you typically do not also want the physical interface to pass traffic, because the physical interface passes untagged packets. This property is also true for the active physical interface in a redundant interface pair. Because the physical or redundant interface must be enabled for the subinterface to pass traffic, ensure that the physical or redundant interface does not pass traffic by not configuring a name for the interface. If you want to let the physical or redundant interface pass untagged packets, you can configure the name as usual. See Chapter 15, "Routed Mode Interfaces," or Chapter 16, "Transparent Mode Interfaces," for more information about completing the interface configuration.

#### **Detailed Steps**

I

- **Step 1** Choose the **Configuration > Device Setup > Interfaces** pane.
- Step 2 Choose Add > Interface.

| 255.255.254.0 Hardwa Interface<br>255.255.255.0 Hardwa Redundant Interface. | face<br>ndant Interface | Hardwa    | ( | riens senger  |
|-----------------------------------------------------------------------------|-------------------------|-----------|---|---------------|
| 255.255.255.0 Hardwa Redundant Interface.                                   | ndant Interface         | That a wa |   | 255.255.254.0 |
|                                                                             |                         | Hardwa    |   | 255.255.255.0 |
| 255.255.255.0 Hardwa EtherChannel Interfa                                   | Channel Interface       | Hardwa    |   | 255.255.255.0 |

The Add Interface dialog box appears.

|                  |                              | General     | Advanced |
|------------------|------------------------------|-------------|----------|
| Hardware Port:   | GigabitEthernet0/1           |             |          |
| VLAN ID:         |                              |             |          |
| Subinterface ID: |                              |             |          |
| Interface Name:  |                              |             |          |
| Security Level:  |                              |             |          |
| Dedicate this    | interface to management only |             |          |
| Channel Group:   |                              |             |          |
| 🗹 Enable Interfa | ce                           |             |          |
| IP Address       |                              |             |          |
| 🖲 Use Static I   | P 🔘 Obtain Address via DHCP  | O Use PPPoE |          |
| IP Address:      |                              |             |          |
| Subnet Mask      | 255.0.0.0                    |             |          |

|        | Note                                                                                                    | This procedure only covers a subset of the parameters on the Edit Interface dialog box; to configure other parameters, see Chapter 15, "Routed Mode Interfaces," or Chapter 16, "Transparent Mode Interfaces."                                                                                                    |  |  |  |
|--------|----------------------------------------------------------------------------------------------------|----------------------------------------------------------------------------------------------------|--|--|--|
| Step 3 | From the Hardware Port drop-down list, choose the physical or redundant interface to which you want to add the subinterface. |                                                                                                    |  |  |  |
| Step 4 | If the                                                                                                    | interface is not already enabled, check the Enable Interface check box.                                                                                                    |  |  |  |
|        | The in                                                                                                    | terface is enabled by default. To disable it, uncheck the check box.                                                                                                    |  |  |  |
| Step 5 | In the                                                                                                    | VLAN ID field, enter the VLAN ID between 1 and 4095.                                                                                                    |  |  |  |
|        | Some<br>inform                                                                                                    | VLAN IDs might be reserved on connected switches, so check the switch documentation for more nation.                                                                                                    |  |  |  |
| Step 6 | In the                                                                                                    | Subinterface ID field, enter the subinterface ID as an integer between 1 and 4294967293.                                                                                                    |  |  |  |
|        | The nu<br>it.                                                                                                    | umber of subinterfaces allowed depends on your platform. You cannot change the ID after you set                                                                                                    |  |  |  |
| Step 7 | (Optio                                                                                                    | nal) In the Description field, enter a description for this interface.                                                                                                    |  |  |  |
|        | The de<br>failove<br>or "LA<br>overw                                                                                         | escription can be up to 240 characters on a single line, without carriage returns. In the case of a er or state link, the description is fixed as "LAN Failover Interface," "STATE Failover Interface," AN/STATE Failover Interface," for example. You cannot edit this description. The fixed description rites any description you enter here if you make this interface a failover or state link. |  |  |  |
| Step 8 | Click                                                                                                    | OK.                                                                                                    |  |  |  |
|        | You re                                                                                                    | eturn to the Interfaces pane.                                                                                                    |  |  |  |
|        |                                                                                                    |                                                                                                    |  |  |  |

### What to Do Next

**Optional Task:** 

• Configure jumbo frame support. See Enabling Jumbo Frame Support, page 14-18.

**Required Tasks:** 

• Complete the interface configuration. See Chapter 15, "Routed Mode Interfaces," or Chapter 16, "Transparent Mode Interfaces."

# **Enabling Jumbo Frame Support**

A jumbo frame is an Ethernet packet larger than the standard maximum of 1518 bytes (including Layer 2 header and FCS), up to 9216 bytes. You can enable support for jumbo frames for all interfaces by increasing the amount of memory to process Ethernet frames. Assigning more memory for jumbo frames might limit the maximum use of other features, such as ACLs. See Controlling Fragmentation with the Maximum Transmission Unit and TCP Maximum Segment Size, page 14-4 for more information.

### Prerequisites

• Changes in this setting require you to reload the ASA.

- Be sure to set the MTU for each interface that needs to transmit jumbo frames to a higher value than the default 1500; for example, set the value to 9000. See Configuring the MAC Address, MTU, and TCP MSS, page 15-12.
- Be sure to adjust the TCP MSS, either to disable it for non-VPN traffic, or to increase it in accord with the MTU according to the Configuring the MAC Address, MTU, and TCP MSS, page 15-12.

#### **Detailed Steps**

Setting the MTU larger than 1500 bytes automatically enables jumbo frames. To manually enable or disable this setting, choose **Configuration > Device Setup > Interfaces**, and click the **Enable jumbo frame support** check box.

### What to Do Next

Complete the interface configuration. See Chapter 15, "Routed Mode Interfaces," or Chapter 16, "Transparent Mode Interfaces."

# **Monitoring Interfaces**

This section includes the following topics:

- ARP Table, page 14-19
- MAC Address Table, page 14-20
- Interface Graphs, page 14-20

# **ARP Table**

The Monitoring > Interfaces > ARP Table pane displays the ARP table, including static and dynamic entries. The ARP table includes entries that map a MAC address to an IP address for a given interface.

#### Fields

- Interface—Lists the interface name associated with the mapping.
- IP Address—Shows the IP address.
- MAC Address—Shows the MAC address.
- Proxy ARP—Displays Yes if proxy ARP is enabled on the interface. Displays No if proxy ARP is not enabled on the interface.
- Clear-Clears the dynamic ARP table entries. Static entries are not cleared.
- Refresh—Refreshes the table with current information from the ASA and updates Last Updated date and time.
- Last Updated—Display only. Shows the date and time the display was updated.

# **MAC Address Table**

The Monitoring > Interfaces > MAC Address Table pane shows the static and dynamic MAC address entries. See MAC Address Table, page 14-20 for more information about the MAC address table and adding static entries.

#### Fields

- Interface—Shows the interface name associated with the entry.
- MAC Address—Shows the MAC address.
- Type—Shows if the entry is static or dynamic.
- Age—Shows the age of the entry, in minutes. To set the timeout, see MAC Address Table, page 14-20.
- Refresh—Refreshes the table with current information from the ASA.

## **Interface Graphs**

The Monitoring > Interfaces > Interface Graphs pane lets you view interface statistics in graph or table form. The number of statistics shown for a subinterface is a subset of the number of statistics shown for a physical interface.

#### Fields

- Available Graphs for—Lists the types of statistics available for monitoring. You can choose up to four types of statistics to show in one graph pane. You can open multiple graph panes at the same time.
  - Byte Counts—Shows the number of bytes input and output on the interface.
  - Packet Counts—Shows the number of packets input and output on the interface.
  - Packet Rates—Shows the rate of packets input and output on the interface.
  - Bit Rates—Shows the bit rate for the input and output of the interface.
  - Drop Packet Count—Shows the number of packets dropped on the interface.

These additional statistics display for physical interfaces:

- Buffer Resources—Shows the following statistics:

Overruns—The number of times that the ASA was incapable of handing received data to a hardware buffer because the input rate exceeded the ASA capability to handle the data.

Underruns—The number of times that the transmitter ran faster than the ASA could handle.

No Buffer—The number of received packets discarded because there was no buffer space in the main system. Compare this with the ignored count. Broadcast storms on Ethernet networks are often responsible for no input buffer events.

Packet Errors—Shows the following statistics:

CRC—The number of Cyclical Redundancy Check errors. When a station sends a frame, it appends a CRC to the end of the frame. This CRC is generated from an algorithm based on the data in the frame. If the frame is altered between the source and destination, the ASA notes that the CRC does not match. A high number of CRCs is usually the result of collisions or a station transmitting bad data.

I

Frame—The number of frame errors. Bad frames include packets with an incorrect length or bad frame checksums. This error is usually the result of collisions or a malfunctioning Ethernet device.

Input Errors—The number of total input errors, including the other types listed here. Other input-related errors can also cause the input error count to increase, and some datagrams might have more than one error; therefore, this sum might exceed the number of errors listed for the other types.

Runts—The number of packets that are discarded because they are smaller than the minimum packet size, which is 64 bytes. Runts are usually caused by collisions. They might also be caused by poor wiring and electrical interference.

Giants—The number of packets that are discarded because they exceed the maximum packet size. For example, any Ethernet packet that is greater than 1518 bytes is considered a giant.

Deferred—For FastEthernet interfaces only. The number of frames that were deferred before transmission due to activity on the link.

- Miscellaneous—Shows statistics for received broadcasts.
- Collision Counts—For FastEthernet interfaces only. Shows the following statistics:

Output Errors—The number of frames not transmitted because the configured maximum number of collisions was exceeded. This counter should only increment during heavy network traffic.

Collisions—The number of messages retransmitted due to an Ethernet collision (single and multiple collisions). This usually occurs on an overextended LAN (Ethernet or transceiver cable too long, more than two repeaters between stations, or too many cascaded multiport transceivers). A packet that collides is counted only once by the output packets.

Late Collisions—The number of frames that were not transmitted because a collision occurred outside the normal collision window. A late collision is a collision that is detected late in the transmission of the packet. Normally, these should never happen. When two Ethernet hosts try to talk at once, they should collide early in the packet and both back off, or the second host should see that the first one is talking and wait. If you get a late collision, a device is jumping in and trying to send the packet on the Ethernet while the ASA is partly finished sending the packet. The ASA does not resend the packet, because it may have freed the buffers that held the first part of the packet. This is not a real problem because networking protocols are designed to cope with collisions by resending packets. However, late collisions indicate that a problem exists in your network. Common problems are large repeated networks and Ethernet networks running beyond the specification.

 Input Queue—Shows the number of packets in the input queue, the current and the maximum, including the following statistics:

Hardware Input Queue—The number of packets in the hardware queue.

Software Input Queue—The number of packets in the software queue.

- Output Queue—Shows the number of packets in the output queue, the current and the maximum, including the following statistics:

Hardware Output Queue—The number of packets in the hardware queue.

Software Output Queue—The number of packets in the software queue.

- Add—Adds the selected statistic type to the selected graph pane.
- Remove—Removes the selected statistic type from the selected graph pane. This button name changes to Delete if the item you are removing was added from another pane, and is not being returned to the Available Graphs pane.

I

- Show Graphs—Shows the graph pane name to which you want to add a statistic type. If you have a graph pane already open, a new graph pane is listed by default. If you want to add a statistic type to an already open graph, choose the open graph pane name. The statistics already included on the graph are shown in the Selected Graphs pane, to which you can add additional types. Graph panes are named for ASDM followed by the interface IP address and the name "Graph". Subsequent graphs are named "Graph (2)", and so on.
- Selected Graphs—Shows the statistic types that you want to show in the selected graph pane. You can include up to four types.
  - Show Graphs—Shows the graph pane or updates the graph with additional statistic types if added.

### **Graph/Table**

The Monitoring > Interfaces > Interface Graphs > Graph/Table pane shows a graph for the selected statistics. The Graph pane can show up to four graphs and tables at a time. By default, the graph or table displays the real-time statistics. If you enable History Metrics (see Enabling History Metrics, page 5-33), you can view statistics for past time periods.

#### Fields

- View—Sets the time period for the graph or table. To view any time period other than real-time, enable History Metrics (see Enabling History Metrics, page 5-33). The data is updated according to the specification of the following options:
  - Real-time, data every 10 sec
  - Last 10 minutes, data every 10 sec
  - Last 60 minutes, data every 1 min
  - Last 12 hours, data every 12 min
  - Last 5 days, data every 2 hours
- Export—Exports the graph in comma-separated value format. If there is more than one graph or table in the Graph pane, the Export Graph Data dialog box appears. Choose one or more of the graphs and tables listed by checking the check box next to the name.
- Print—Prints the graph or table. If there is more than one graph or table in the Graph pane, the Print Graph dialog box appears. Choose the graph or table that you want to print from the Graph/Table Name list.
- Bookmark—Opens a browser pane with a single link for all graphs and tables in the Graphs pane, as well as individual links for each graph or table. You can then copy these URLs as bookmarks in your browser. ASDM does not have to be running when you open the URL for a graph; the browser launches ASDM and then displays the graph.

# Where to Go Next

Complete the interface configuration according to Chapter 15, "Routed Mode Interfaces," or Chapter 16, "Transparent Mode Interfaces."

# **Feature History for ASAv Interfaces**

Table 14-1 lists the release history for this feature.

Table 14-1Feature History for Interfaces

Γ

| Feature Name | Releases | Feature Information      |
|--------------|----------|--------------------------|
| ASAv support | 9.2(1)   | The ASAv was introduced. |

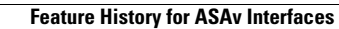

1

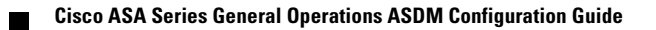